# Mastercard PSD2 Merchant Testing Platform

**Registration Use Guide** 

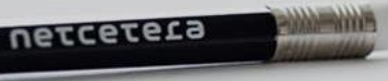

петсетега

# Table of content

| Page | Content                                       |
|------|-----------------------------------------------|
| 3    | Registration overview                         |
| 4    | Program overview                              |
| 5    | Registration                                  |
| 6    | Registration successful                       |
| 7    | E-mail verification                           |
| 8    | E-mail verification successful                |
| 9    | Log in and Registered Merchant List           |
| 10   | Add additional merchant IDs and acquirer bins |
| 11   | View Transactions                             |

## Registration overview

| Area                            | Details                                                                                                    |
|---------------------------------|----------------------------------------------------------------------------------------------------|
| 1. Prerequisites                | Please have your <b>Merchant ID</b> and <b>Acquirer Bin</b> numbers available.<br>Note: Only (Acquirer BIN, Merchant ID) combinations enrolled for the<br>Mastercard Identity Check program can send EMV 3DS authentication<br>requests. Others will be rejected. Please ask your acquirer which Acquirer<br>BIN / Merchant ID can be used. |
| 2. Platform access              | Self-register by visiting the Mastercard PSD2 Merchant Testing site: <a href="https://adss.netcetera.com/mastercard-psd2-testing/">https://adss.netcetera.com/mastercard-psd2-testing/</a>                                                                                                    |
| 3. Complete registration form   | Enter all required fields in the registration form.                                                                                                    |
| 4. Complete e-mail verification | Verify e-mail address by clicking e-mail verification link.                                                                                                    |

## Program overview

netcetera

**3DS Acquiring products** 

products Products

News Technical documentation 3DS Test About us

Search

Contact us

## **Mastercard PSD2 Merchant Testing** Be ready for EMV 3DS 2.x and Mastercard Identity Ch Test different cases and detect the reasons for error rates in order to eliminate them. Provide your customers with the best user experience by ensuring your EMV 3DS authentications are error free and optimized to achieve highest approval rates. (Please see Mastercard's announcement AN-3825)

## To Register:

## Registration

← <u>3DS Acquiring products</u>

## Welcome to Mastercard PSD2 Merchant Testing

With this program from Netcetera and Mastercard, you will be able to test different cases and detect the reasons for error rates in order to eliminate them where possible.

For more information about Test Cases, please see Mastercard's announcement <u>AN-3825</u>.

# First name Last name First name Last name E-mail Confirm E-mail Password Confirm password MerchantId AcquirerBin Country Address

Phone Number Company

I agree to receive updates on products and events from Netcetera.

I have read, understood and agreed to the Privacy Policy

#### Register

Already have an account? Login instead.

To register: Please enter all required fields and acknowledge the Privacy Policy

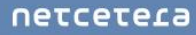

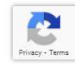

## Registration successful

← <u>3DS Acquiring products</u>

## Welcome to Mastercard PSD2 Merchant Testing

With this program from Netcetera and Mastercard, you will be able to test different cases and detect the reasons for error rates in order to eliminate them where possible.

For more information about Test Cases, please see Mastercard's announcement AN-3825.

#### Thank you for registering.

You will receive a confirmation E-mail shortly to activate your account. Please check your E-mail.

If you have not received an E-mail please contact identitycheckeurope@mastercard.com

#### петсетега

## Registration e-mail verification

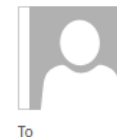

psd2-testing@netcetera.com

Netcetera & Mastercard PSD2 Merchant Testing: Registration E-mail verification

Send To Mailstore Action Items

#### Dear

Thank you for registering and welcome to the Mastercard PSD2 Merchant Testing Platform. Please confirm your registration by clicking this <u>link</u>.

If you have not registered this E-mail address or if you do not want to receive the newsletter after all, please ignore this email.

Note: this E-mail address is not monitored.

Best regards, Your Netcetera Team

## E-mail validation successful

← <u>3DS Acquiring products</u>

## Welcome to Mastercard PSD2 Merchant Testing

With this program from Netcetera and Mastercard, you will be able to test different cases and detect the reasons for error rates in order to eliminate them where possible.

For more information about Test Cases, please see Mastercard's announcement AN-3825.

## ~//

#### Succesfully validated your E-mail

Netcetera wishes you a successful time testing!

If you want to see your account details, please go to the Login Page

#### **NETCETET**

# Log in and Registered Merchant List

### 1. Login to the Registration Portal

## 2. Registered Merchant List is displayed

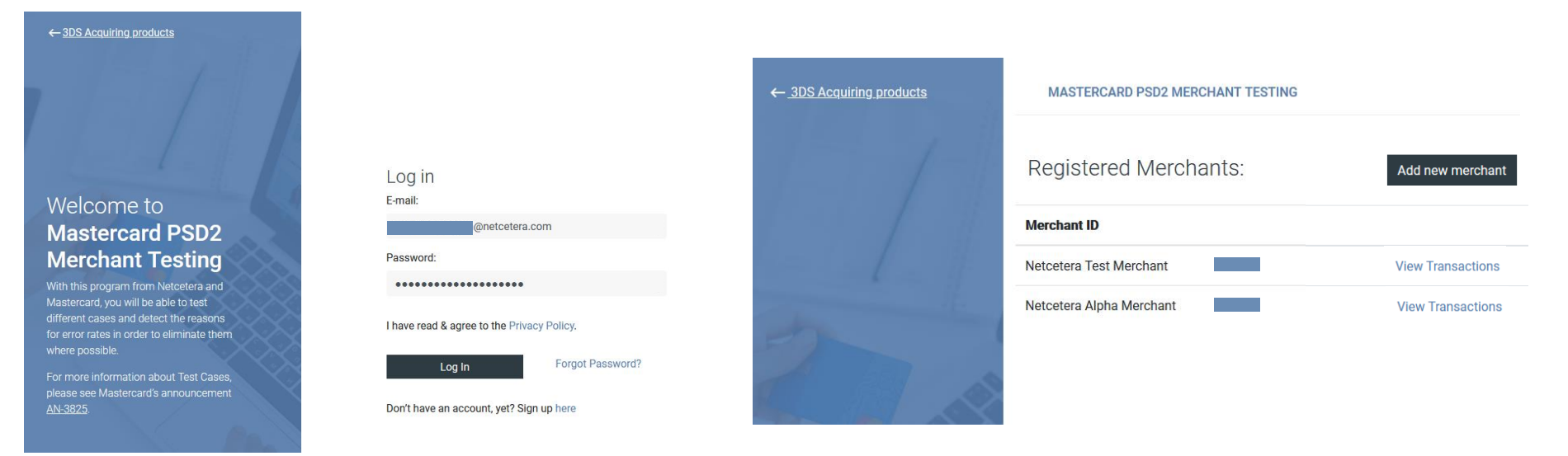

# Add additional merchant IDs and acquirer bins

1. Click "Add new Merchant"

- 2. Enter merchant information
- 3. Click "Add merchant"

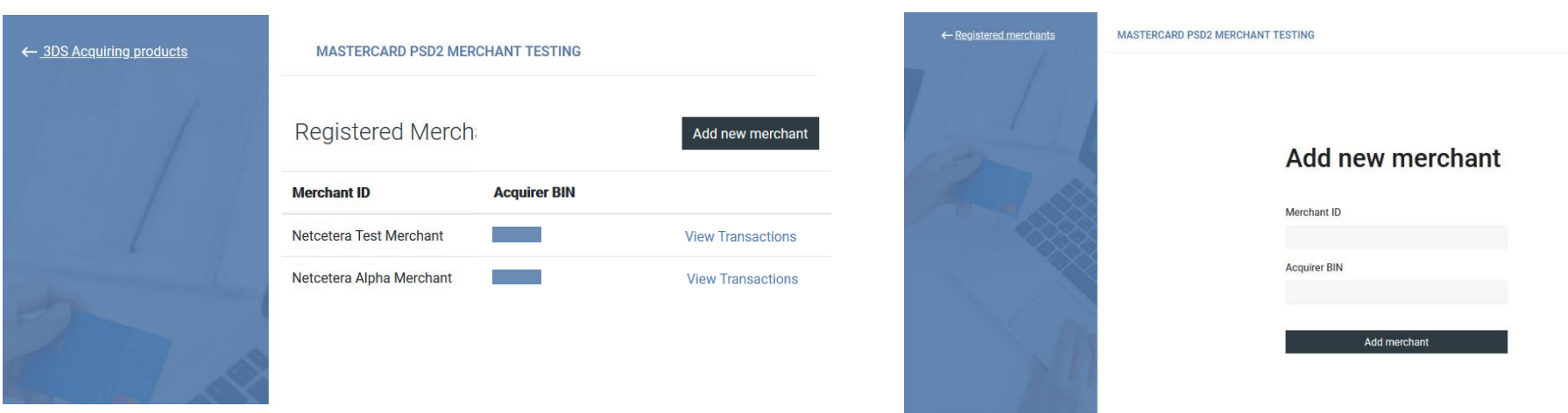

#### netceteta

## **View Transactions**

| List of transa   | actions:                                 | Filter by PAN                | Filter by dat         | e                     |
|------------------|------------------------------------------|------------------------------|-----------------------|-----------------------|
|                  |                                          | Enter the last 4 digits      | Q Today               | . G                   |
| Masked PAN       | DS Transaction ID                        | Date/Time                    | Transaction<br>Amount | Transaction<br>Status |
| 550680******0108 | acb4bab3-<br>e938-4169-9eb7-313e40c8118e | 2021-07-19<br>20:03:44.23978 | 2.00 EUR              | Ν                     |
| 550679******0093 | 2cbc5f40-3852-4a9e-<br>a070-084156838c24 | 2021-07-19<br>20:03:27.53961 | 2.00 EUR              | Y                     |
| 550675*****0063  | 87c96837-4e3a-4437-<br>b81a-0f2e09d802e3 | 2021-07-19<br>20:03:14.40992 | 2.00 EI<br>Trai       | nsaction Details      |
| •                |                                          |                              | Ove                   | erview AReq ARes      |

- 1. Click on "View Transactions" for a specific registered Merchant ID & Acquirer Bin
- 2. To view additional Transaction details, click on the DS Transaction ID Link

| Masked PAN                           | 550681******0115                                                    |  |  |
|--------------------------------------|---------------------------------------------------------------------|--|--|
| Protocol Version                     | 2.1                                                                 |  |  |
| DS Transaction ID                    | b18ce043-3791-429e-afa3-e3e9969ff7df                                |  |  |
| Challenge & Authentication Indicator | threeDSRequestorChallengeInd=01 threeDSRequestorAuthenticationInd=0 |  |  |
| Challenge Cancellation Indicator     |                                                                     |  |  |
| SCA Exemption                        | 05                                                                  |  |  |
| Message Category                     | PAYMENT                                                             |  |  |
| Device Channel                       | BROWSER                                                             |  |  |
| ACS Interface                        |                                                                     |  |  |
| Authentication Start Time            | 2021-07-19T02:03:23.789706Z                                         |  |  |
| 3DS Transaction ID                   | b6fdb866-f0f7-428b-8360-00769fa82c14                                |  |  |
| Transaction Amount                   | 1.2300                                                              |  |  |

11

X

# Thank you

For any questions or issues during the registration process or the testing process please contact Mastercard support:

IDC Customer Support@mastercard.com